# Configuração do endereço MAC estático em switches empilháveis Sx500 Series

## Objetivo

Um endereço MAC (Media Access Control) é um endereço exclusivo da camada de enlace atribuído a cada dispositivo de rede. Um switch, que é um dispositivo da camada de enlace de dados, mantém uma tabela de endereços MAC para que possa encaminhar pacotes à sua porta de destino apropriada. As entradas da tabela de endereços MAC no switch são criadas estática ou dinamicamente. Os endereços MAC estáticos são atribuídos manualmente pelo usuário a uma interface física específica e a uma VLAN no switch.

O objetivo deste documento é mostrar como configurar um endereço MAC estático nos Switches empilháveis Sx500 Series.

### Dispositivos aplicáveis

Switches Empilháveis Sx500 Series

#### Versão de software

•1.3.0.62

## Configuração de endereço MAC estático

Etapa 1. Faça login no utilitário de configuração da Web e escolha **MAC Address Table > Static Addresses**. A página *Endereços Estáticos* é aberta:

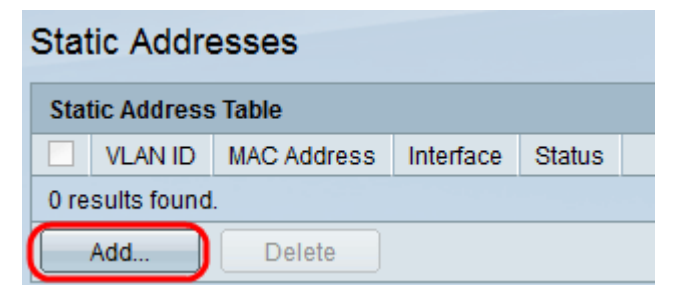

Etapa 2. Clique em **Adicionar** para adicionar e configurar um endereço MAC estático. A janela *Add Static Address* é exibida:

| VLAN ID:     | 1 🗸                                                                                               |
|--------------|---------------------------------------------------------------------------------------------------|
| MAC Address: |                                                                                                   |
| Interface:   | Ounit/Slot 1/2 ▼ Port FE1 ▼ ○ LAG 1 ▼                                                             |
| Status:      | <ul> <li>Permanent</li> <li>Delete on reset</li> <li>Delete on timeout</li> <li>Secure</li> </ul> |
| Apply        | Close                                                                                             |

Etapa 3. Escolha a ID da VLAN desejada para a porta na lista suspensa ID da VLAN.

Etapa 4. No campo *MAC Address*, insira o endereço MAC válido que deve ser configurado estaticamente para a porta.

|   |   | VLAN ID:     | 1 🗸                                                                                               |
|---|---|--------------|---------------------------------------------------------------------------------------------------|
|   | 6 | MAC Address: | 00:26:c7:3b:78:7a                                                                                 |
|   |   | Interface:   | Ounit/Slot 2/1 ▼ Port GE1 ▼ ○ LAG 1 ▼                                                             |
|   |   | Status:      | <ul> <li>Permanent</li> <li>Delete on reset</li> <li>Delete on timeout</li> <li>Secure</li> </ul> |
| ( |   | Apply        | Close                                                                                             |

Etapa 5. No campo *Interface*, selecione uma interface (Unidade/Slot, Porta ou LAG) para a entrada clicando no botão de opção desejado e escolha uma interface na lista suspensa.

Unidade/slot — A ID da unidade (ativa, membros ou em espera) na pilha e o número de slots de expansão disponíveis nela. Esse switch comporta até 4 unidades. Se você não está familiarizado com os termos usados, confira o <u>Cisco Business: Glossário de Novos Termos</u>.

- Porta — Uma interface do respectivo switch da Unidade/slot selecionado.

LAG — Várias portas do switch são combinadas para formar um único grupo chamado LAG (Link Aggregation Group, grupo de agregação de links).

Observação: esse switch suporta até 8 LAGs.

| VLAN ID:       | 1 -                                                                                               |
|----------------|---------------------------------------------------------------------------------------------------|
| 🌣 MAC Address: | 00:26:c7:3b:78:7a                                                                                 |
| Interface:     | Ounit/Slot 2/1 ▼ Port GE1 ▼ ○ LAG 1 ▼                                                             |
| Status:        | <ul> <li>Permanent</li> <li>Delete on reset</li> <li>Delete on timeout</li> <li>Secure</li> </ul> |
| Apply          | Close                                                                                             |

Etapa 6. Clique em um dos botões de opção disponíveis no campo *Status* para selecionar como a entrada será tratada. As opções são:

Permanente — O endereço MAC é mantido mesmo quando o switch é reinicializado.

Delete on reset — O endereço MAC é excluído quando o switch é redefinido.

Delete on timeout — O endereço MAC é excluído quando ocorre envelhecimento. O envelhecimento refere-se a um período de tempo configurável após o qual um endereço MAC inativo é removido da tabela de endereços MAC.

Secure — O endereço MAC é seguro quando a porta escolhida está no modo bloqueado clássico. No modo bloqueado clássico, o endereço MAC da porta não pode ser alterado depois de atribuída e não será afetado pelo envelhecimento.

| VLAN ID:     | 1 🗸                                                                                               |  |  |  |
|--------------|---------------------------------------------------------------------------------------------------|--|--|--|
| MAC Address: | 00:26:c7:3b:78:7a                                                                                 |  |  |  |
| Interface:   | Ounit/Slot 2/1 ▼ Port GE1 ▼ ○ LAG 1 ▼                                                             |  |  |  |
| Status:      | <ul> <li>Permanent</li> <li>Delete on reset</li> <li>Delete on timeout</li> <li>Secure</li> </ul> |  |  |  |
| Apply Close  |                                                                                                   |  |  |  |

Passo 7. Clique em **Apply** para salvar as configurações. O endereço MAC estático configurado é adicionado à *tabela de endereços estáticos*:

| Static Addresses |                      |                   |           |                   |  |  |  |  |
|------------------|----------------------|-------------------|-----------|-------------------|--|--|--|--|
| Stat             | Static Address Table |                   |           |                   |  |  |  |  |
|                  | VLAN ID              | MAC Address       | Interface | Status            |  |  |  |  |
|                  | 1                    | 00:26:c7:3b:78:7a | GE2/1/1   | Delete on timeout |  |  |  |  |
|                  | Add                  | Delete            |           |                   |  |  |  |  |

Etapa 8. (Opcional) Para excluir uma entrada, marque a caixa de seleção ao lado de uma entrada na *Tabela de endereços estáticos* e clique em **Excluir**.